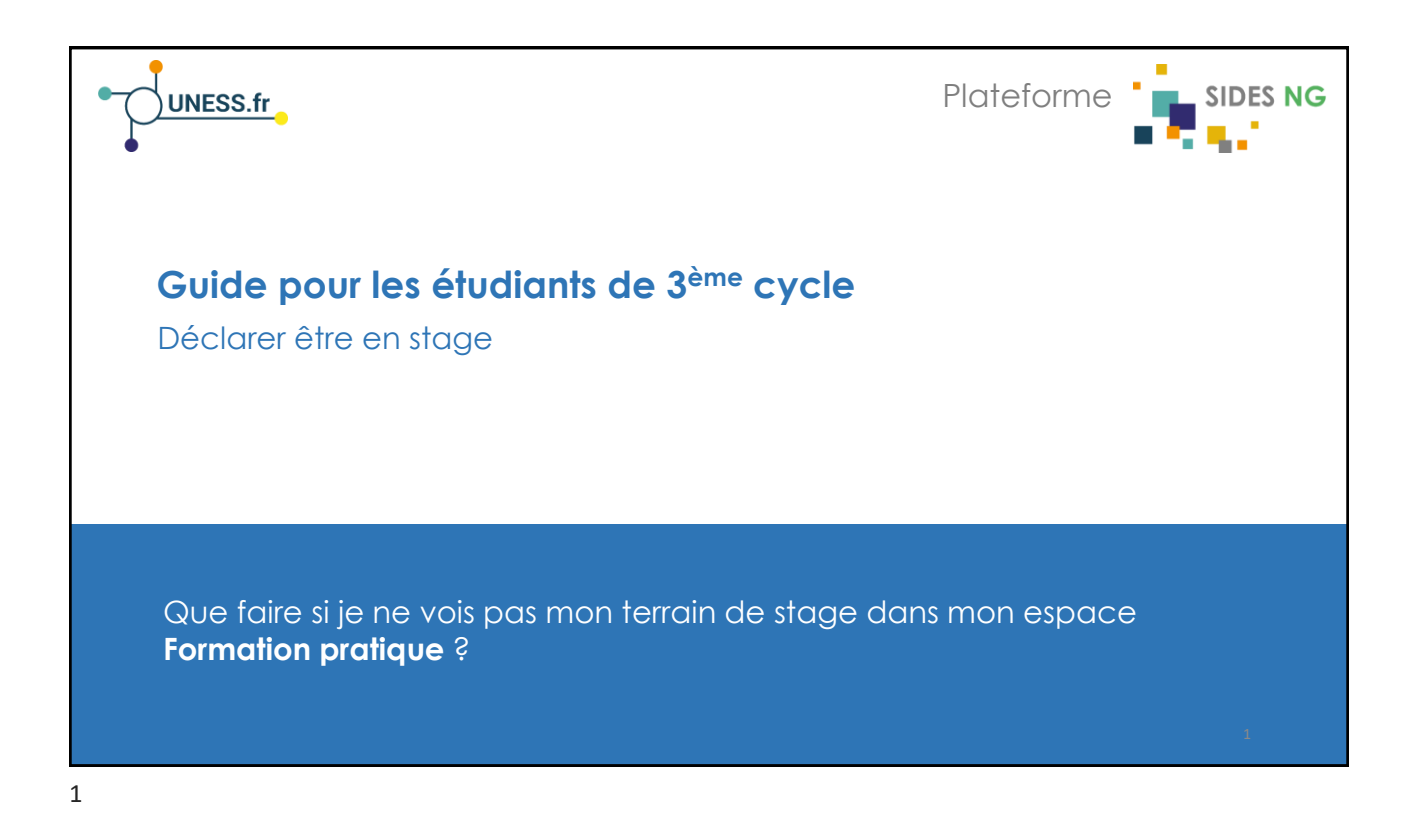

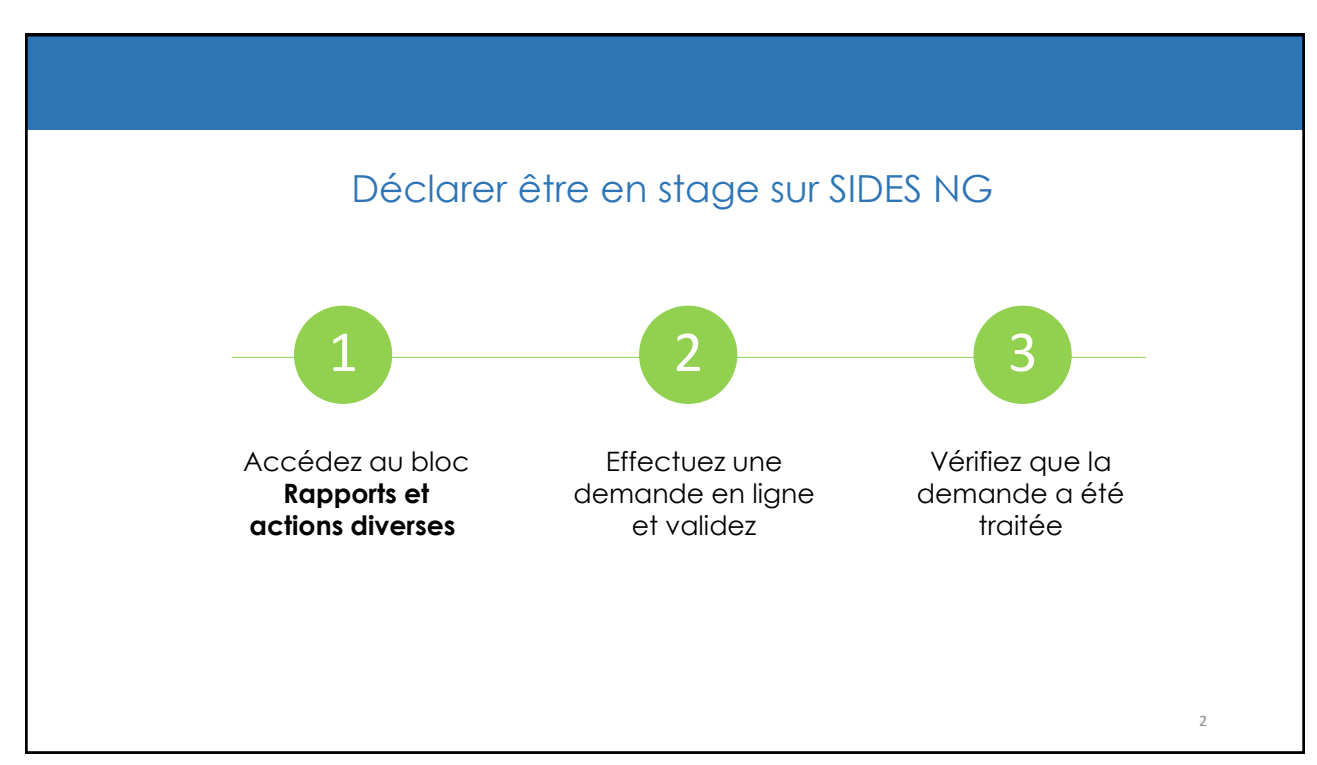

|                                                                                                    | 1 2 3                                                                                                    |  |
|----------------------------------------------------------------------------------------------------|----------------------------------------------------------------------------------------------------|--|
| Que faire si je n'ai pas d'espace <b>Ma formation</b><br>pratique (mes stages) ou si celui-ci est vide ?                                                                                                    |                                                                                                    |  |
| Dans la procédure actuelle de gestion des<br>terrains de stage, tous les stages ont été<br>importés automatiquement et affectés aux<br>étudiants. Vous n'avez normalement pas<br>besoin de déclarer votre stage.<br>Les intitulés des différents stages doivent<br>apparaitre dans l'espace <b>Ma formation</b><br>protique (mes stages) du tableau de bord | Mes stages : Semente de Stage CLANDE DE REUMATOLOGIE (8200255) Semente de Stage ADVANDE DE REUMATOLOGIE (8200255) Semente de Stage Advanted 2011 GROUPE HOSENTALIER MUTUALISTE DE GRENO ONCOLOGIE MEDICALE/HEMATOLOGIE (82001356) Mes actes : Ma liste d'actes |  |
| Des erreurs ont cependant pu se produire au moment de l'import de données.                                                                                                    | Voici un exemple de ce que                                                                                                    |  |
| Si vous ne voyez aucun bloc intitulé Ma<br>formation pratique (mes stages) sur votre<br>tableau de bord ou si celui-ci est vide, alors<br>que vous êtes en stage, vous devez faire une<br>demande en ligne de déclaration de stage.                                                                                                    |                                                                                                    |  |

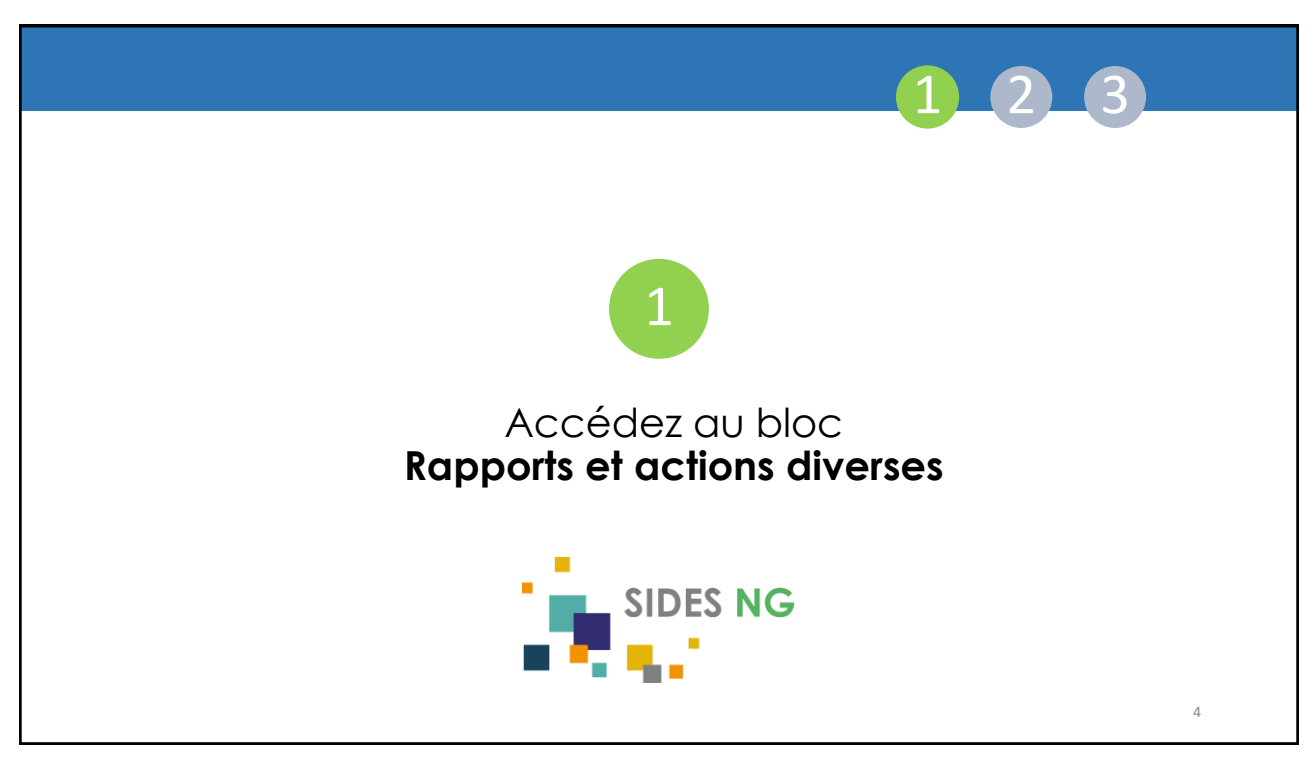

| Où se trouve l'espace Bloc e<br>diverses ?   | t actions                                                                               |
|----------------------------------------------|-----------------------------------------------------------------------------------------|
| Ce bloc figure sur votre tableau de<br>bord. | UNIVERSITÉ<br>Grenoble<br>Z Alpes                                                       |
| ll se situe en bas de la page, à<br>gauche.  | ■ Rapports et actions diverses  Vor qui a quer rôle  Déclarer étre en stage (étudiants) |
|                                              |                                                                                         |

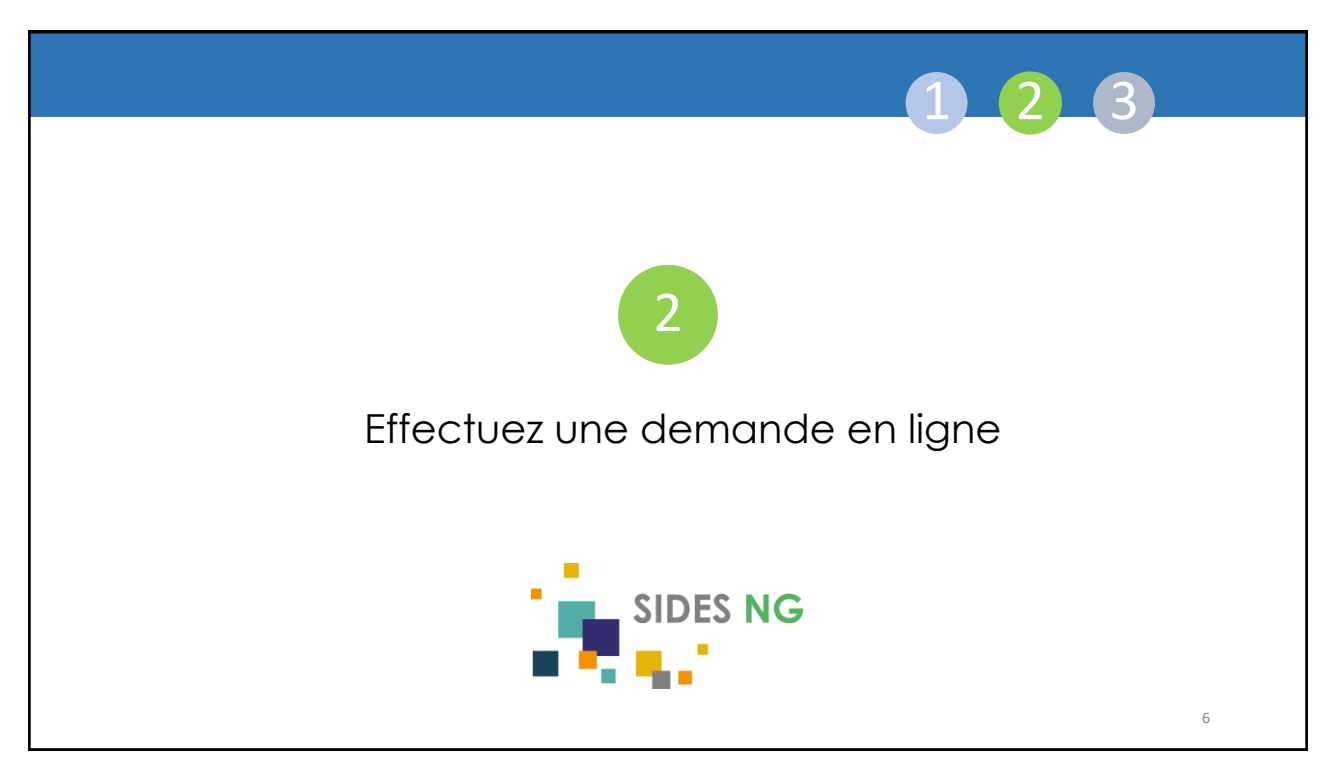

|                                                                                                    | 1 2 3                                                                                                    |
|----------------------------------------------------------------------------------------------------|----------------------------------------------------------------------------------------------------|
| Comment faire une demande c<br>déclaration de stage en ligne ?                                                                                                    | le                                                                                                    |
| 1 Cliquez sur Déclarer être en stage.                                                                                                    |                                                                                                    |
| 2 Vérifiez que vous êtes affecté à la bonne subdivision.                                                                                                    | Rapports et actions diverses           Voir qui a quel rôle           Déclarer être en stage (étudiants)                                                                    |
| 3 Sélectionnez le semestre concerné par le<br>stage que vous souhaitez déclarer grâce au<br>menu déroulant.                                                                                                    | Déclarer être en stage (étudiants)                                                                                                    |
| 4 Sélectionnez ensuite votre structure de<br>terrain de stage en navigant dans la liste de<br>terrains de stage via le menu déroulant.                                                                                                    | 2 Votre subdivision est : Auvergne-Rhône-Alpes - CHU de Grenoble<br>Semestre : Mai 2019 3<br>Sélectionnez votre structure 10003079323 - CABINET AMBULATOIRE OPHTALMOLOGIE 4 |
| 5 Validez. Lorsque votre demande sera traitée,<br>vous recevrez une confirmation de validation<br>de déclaration de stage par email. Le bloc<br>Ma formation pratique (mes stages) avec le<br>lien vers votre espace stage apparaîtra sur<br>votre tableau de bord sous 24h. | 5 Vander                                                                                                    |

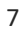

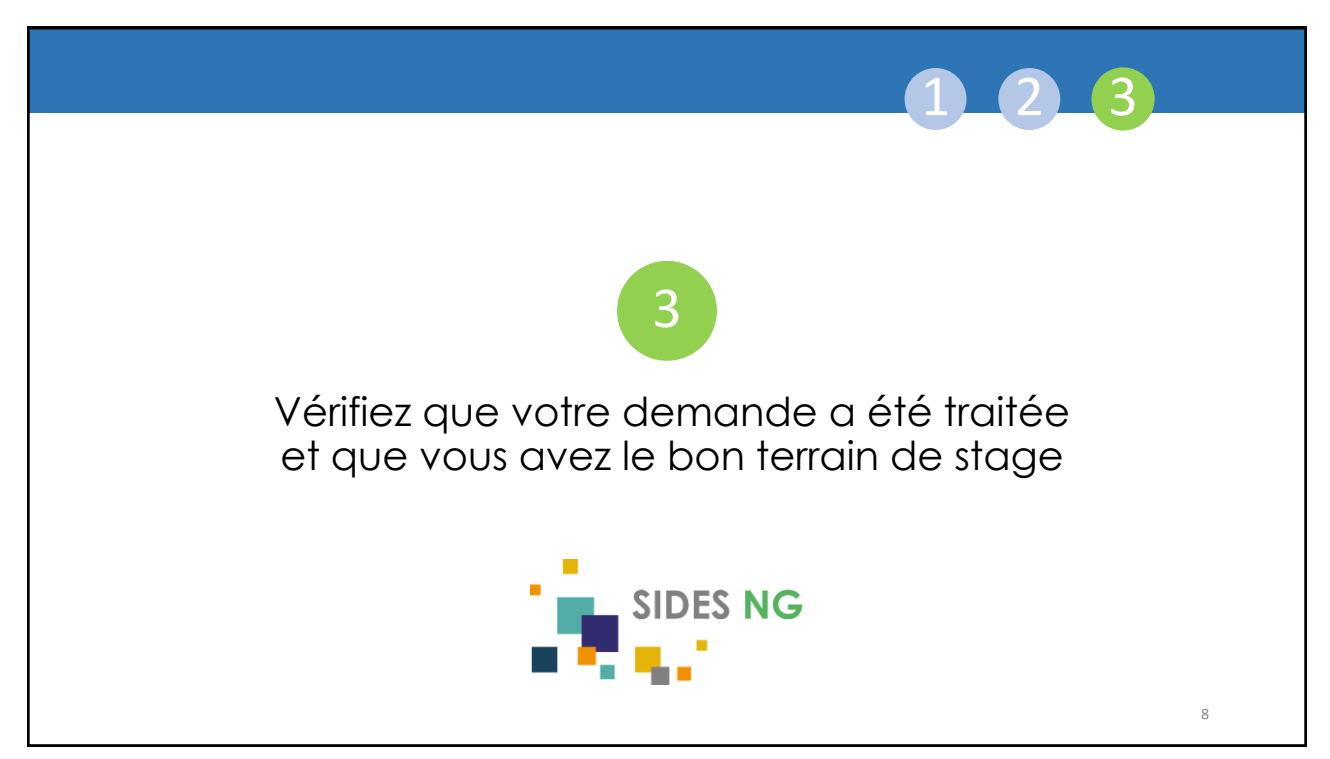

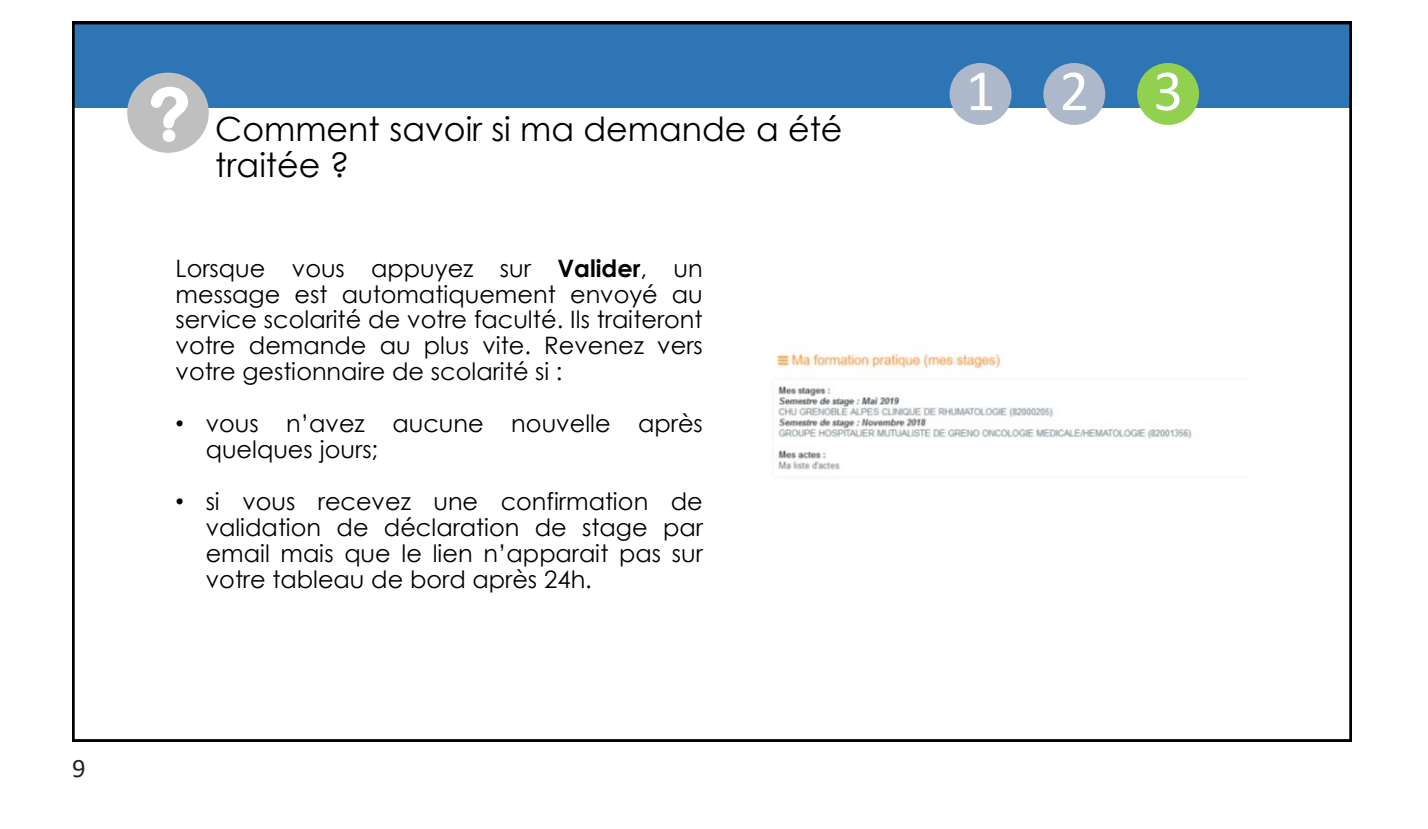

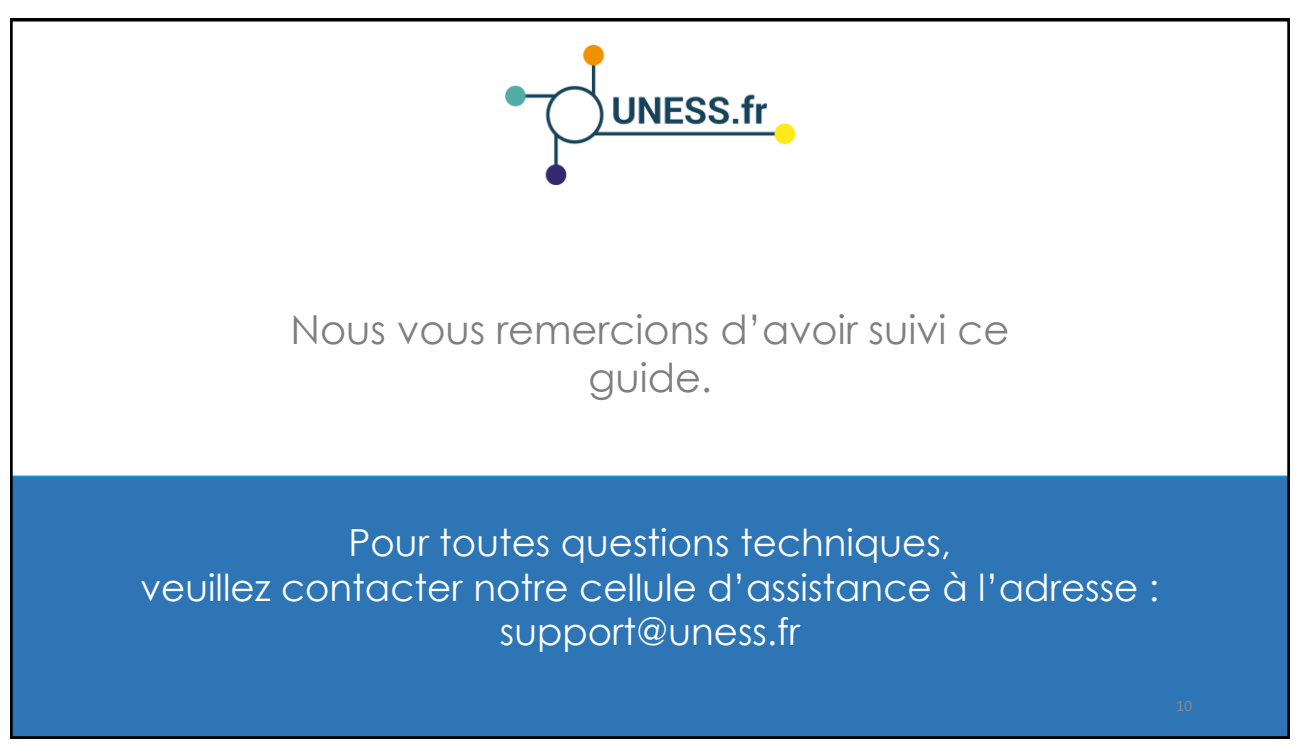